## User Guide for the Virtual Public Hearing on the FY2020 Game Code Amendments

**Topics** 

How to Connect to the Virtual Public Hearing

How to Inform the NJDEP Hearing Officer of Your Interest in Submitting Verbal Testimony

How to Unmute Your Microphone to Submit Verbal Testimony

How to Mute Your Microphone After Submitting Verbal Testimony

Prepared by the Division of Fish and Wildlife

Updated October 28, 2020

## Game Code Proposal Public Hearing November 4, 2020 at 2 pm Online/Virtual Meeting – How to connect

| Connection<br>option<br>With this<br>option<br>you will | <ul> <li>COMPUTER/TABLET/SMARTPHONE<br/>with functioning microphone and speakers</li> <li>Hear meeting audio</li> <li>View the presentation</li> <li>Provide your public comment</li> </ul>                                                                                                    | <ul> <li>COMPUTER/TABLET/SMARTPHONE PLUS</li> <li>PHONE Computer for visual presentation and separate phone for audio and commenting</li> <li>Mear meeting audio</li> <li>View the presentation</li> <li>Provide your public comment (Must enter pin)</li> </ul>                                                                                                    | COMPUTER/TABLET/SMARTPHONE<br>PLUS PHONE (audio <u>only</u> ) Computer<br>for visual presentation and separate phone<br>for audio only<br>Hear meeting audio<br>View the presentation<br>YOU WILL NOT BE ABLE TO<br>PROVIDE PUBLIC COMMENT -<br>SUBMIT WRITTEN COMMENTS AT<br>LINK PROVIDED BELOW                                                                                                    | PHONE ONLY       Call in number for audio only, no visual presentation         Image: Additional constraints       Call in number for audio         Image: Additional constraints       Provide public comment - SUBMIT WRITTEN COMMENTS         AT LINK PROVIDED BELOW       Call in number for audio                     |
|---------------------------------------------------------|----------------------------------------------------------------------------------------------------|----------------------------------------------------------------------------------------------------|----------------------------------------------------------------------------------------------------|----------------------------------------------------------------------------------------------------|
| Register                                                | <u>Register</u> your<br>computer/tablet/smartphone<br>before the meeting <u>REGISTER HERE</u>                                                                                                    | <u><b>Register</b></u> your computer/tablet/smartphone<br>before the meeting <u>REGISTER HERE</u>                                                                                                    | <u>Register</u> your<br>computer/tablet/smartphone<br>before the meeting <u>REGISTER HERE</u>                                                                                                    | No pre-registration required                                                                                                    |
| How to<br>connect                                       | Once registered, you will receive an<br>email on how to connect to the<br>meeting.<br>When you enter the "meeting<br>room," select the option for<br>"computer audio."<br>If you wish to comment<br>please enter your FIRST and LAST<br>name under the<br>Questions tab. Your name<br>it was entered. | <ul> <li>Once registered, you will receive an email on how to connect to the meeting.</li> <li>When you enter the "meeting room," select the option for "phone audio."</li> <li>Then call (914) 614-3221 on your phone to hear audio.</li> <li>On your phone, enter the meeting access code 498-090-420</li> <li>In order to voice comments via your phone, enter the PIN on your phone keypad when prompted. The PIN is in your meeting dashboard on the computer screen. You must enter this PIN in order to comment.</li> <li>If you do not enter the PIN, you can press # and you will be in "listen only" mode. You will not be able to make voice comments.</li> </ul> | Once registered, you will receive an<br>email on how to connect to the<br>meeting.<br>When you enter the "meeting<br>room," select the option for "phone<br>audio."<br>Then call <b>(914) 614-3221</b><br>on your phone to hear audio.<br>On your phone, enter the meeting<br>access code <b>498-090-420</b><br>When prompted for an audio PIN,<br>press #. You will enter the meeting<br>in "listen only" mode.<br>YOU WILL NOT BE ABLE TO<br>PROVIDE PUBLIC COMMENT -<br>SUBMIT WRITTEN COMMENTS AT<br>LINK PROVIDED BELOW | Dial <b>(914) 614-3221</b><br>On your phone, enter the<br>meeting access code<br><b>498-090-420</b><br>When prompted for an audio<br>PIN, press #. You will enter the<br>meeting in "listen only" mode.<br>YOU WILL <u>NOT</u> BE ABLE TO<br>PROVIDE PUBLIC COMMENT -<br>SUBMIT WRITTEN COMMENTS<br>AT LINK PROVIDED BELOW |

## Please read the instructions carefully on ways to connect and which methods allow you to provide comment

Once you enter the meeting, if you wish to comment please enter your FIRST and LAST name under the <u>Questions</u> box. Your name will be called in the order it was entered. Each commenter will be provided two minutes to comment. After the meeting, you may submit additional comments at: https://www.njfishandwildlife.com/news/2020/gamecode\_proposal20.htm

## How to Inform the NJDEP Hearing Officer of Your Interest in Submitting Verbal Testimony

1) The GoToWebinar Control Panel will appear on the right-hand side of your screen.

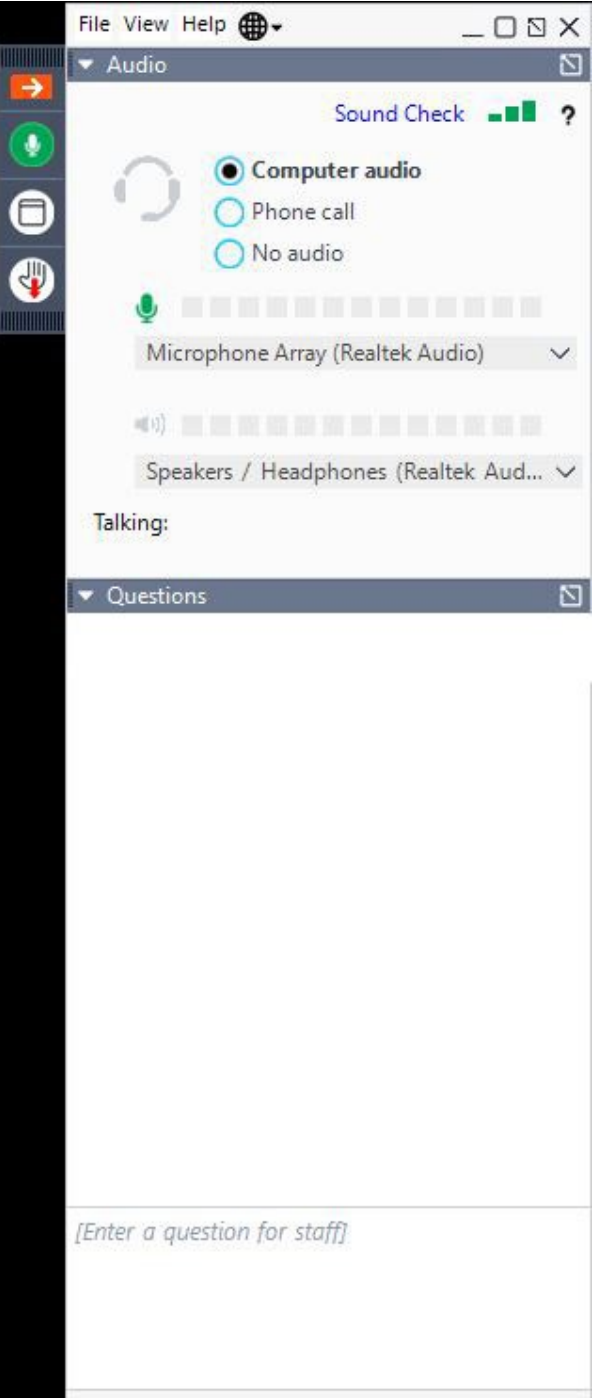

2) Click the arrow next to the Questions tab in the Control Panel on the right-hand side of the screen to expand the Questions box.

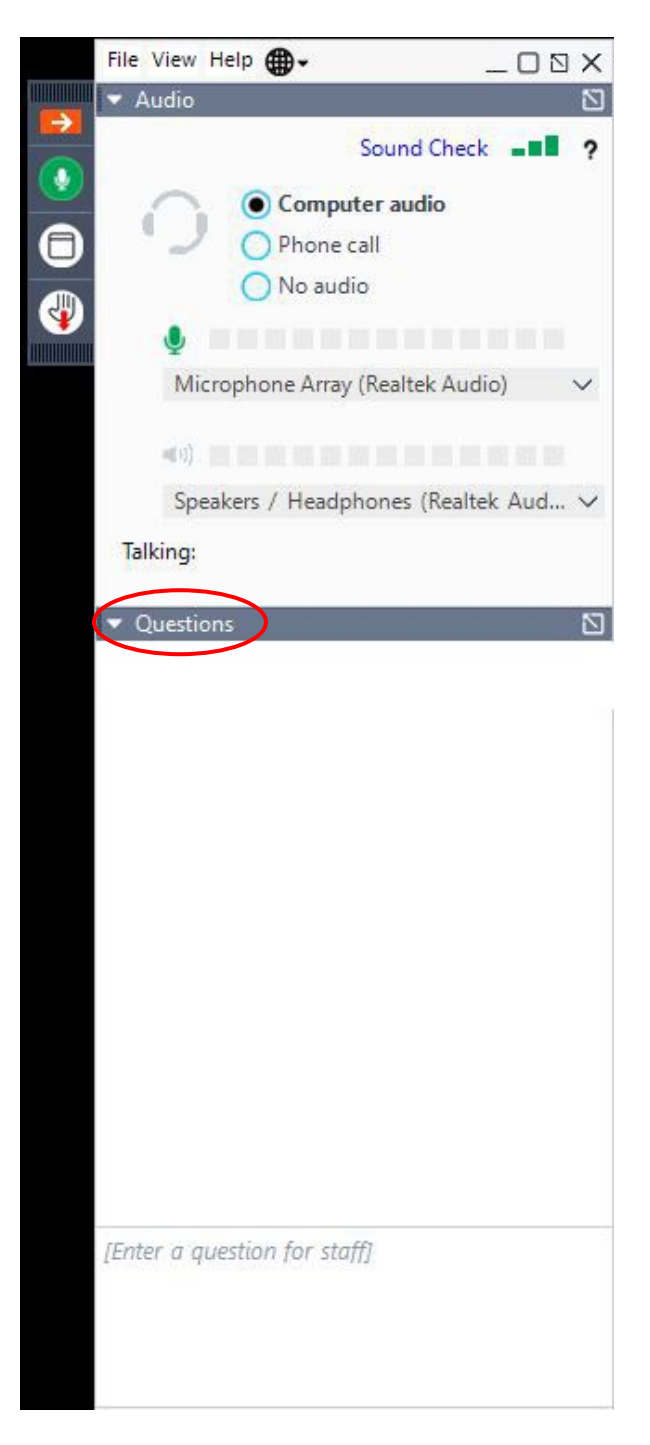

3) Type your full name and the name of the organization that you represent at the bottom of the Questions window. When entering this information use the following format: First Name + Last Name + (Your Organization). See below for an example.

 $\Box$ 

Questions

Jason Lonardo (JL Industries Corp)

[Enter a question for staff]

Send

4) Click the Send button in the Questions window or depress "Enter" on your keyboard to submit your message and notify the NJDEP Hearing officer of your interest in submitting verbal testimony.

Questions

[Enter a question for staff]

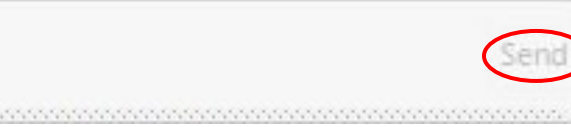

1) Controls for your microphone are in the Control Panel on the right side of your screen.

| File View Help | - O 🛛 X                     |
|----------------|-----------------------------|
| Audio          | 2                           |
|                | Sound Check -               |
| Co             | mputer audio                |
| O Ph           | one call                    |
|                | audio                       |
| ۹              |                             |
| Microphone     | Array (Realtek Audio) 🛛 🗸 🗸 |
| <b>-</b> (1)   |                             |
| Speakers / H   | eadphones (Realtek Aud 🗸    |
| Talking:       |                             |

- 2) If you are muted (i.e. the icon appears in the Control Panel), click on the icon to unmute your microphone. The icon will change to so your audio will be broadcast to the other participants.
- 3) Begin your verbal testimony.

1) Controls for your microphone are in the Control Panel on the right side of your screen.

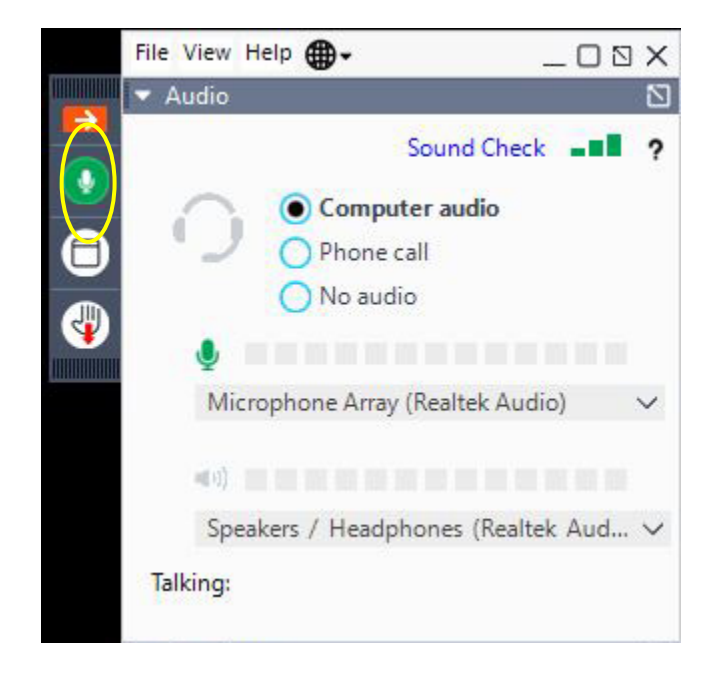

2) If you are unmuted (i.e. the icon appears in the Control Panel), click on the icon to mute your microphone. The icon will change to and your audio will no longer be broadcast to the other participants.